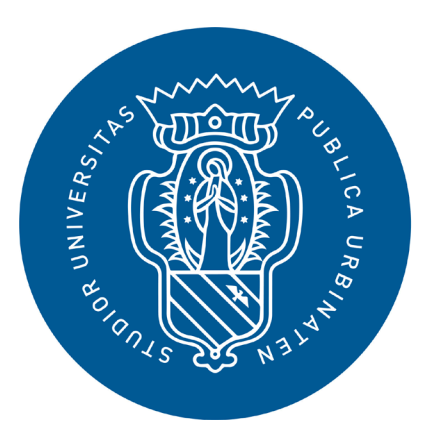

1506 UNIVERSITÀ DEGLI STUDI DI URBINO CARLO BO

# **GUIDA STUDENT BOOKING**

# DOCENTI

### Termini del servizio e privacy

#### Gentile Utente,

l'Università di Urbino torna in aula e ti dà il benvenuto!

Nel rispetto delle disposizioni governative e dei protocolli di sicurezza ministeriali vigenti per il contrasto e il contenimento della diffusione del virus SARS-CoV-2 la didattica sarà erogata in presenza e online vedi anche: www.uniurb.it/coronavirus.

#### Didattica

La didattica verrà erogata contemporaneamente sia in presenza sia on-line, consentendo così a studentesse e studenti la possibilità di seguire lo stesso corso in aula o a distanza.

Nel caso di classi numerose verranno organizzati sistemi di turnazione attraverso prenotazione della presenza in aula.

L'accesso alle lezioni sarà possibile solo tramite prenotazione .

#### Regole di prenotazione:

La prenotazione di una lezione è possibile a partire da 10 giorni prima fino a 24 ore prima dell'orario in cui è programmata.

La rinuncia ad una lezione prenotata è possibile fino a 36 ore prima dell'inizio della stessa. In caso di rinuncia i posti di nuovo liberi verranno riassegnati seguendo la lista delle prenotazioni.

La conferma di assegnazione del posto o la mancata accettazione viene comunicata tramite mail alla chiusura delle prenotazioni.

È fortemente raccomandato cancellare la propria prenotazione nel caso in cui non sia possibile partecipare ad una o più lezioni in modo da consentire anche ad altri colleghi di partecipare alla lezione in presenza.

#### Idoneità aule, numerosità e percorsi di accesso

L'Ateneo ha individuato per ogni aula l'affollamento massimo consentito per la partecipazione alle lezioni e agli esami, i percorsi di entrata e uscita e gli ambienti idonei per gli esami di laurea con la relativa indicazione della numerosità massima.

Segui i percorsi: verde per entrare, giallo per uscire e blu per sederti.

#### App Immuni e contact tracing

Oltre al rispetto dei protocolli, delle norme comportamentali e del distanziamento sociale, per agevolare il contact tracing è fortemente consigliato scaricare e mantenere attiva l'applicazione Immuni sul proprio smartphone nei periodi di presenza negli spazi dell'Ateneo. L'app è disponibile su www.immuni.italia.it

#### Accettazione delle regole

Accettando questo servizio e prenotando per la prima volta la tua lezione dichiari sotto la tua responsabilità e consapevole delle conseguenze in caso di dichiarazioni mendaci: di essere a conoscenza e rispettare il divieto di accesso agli spazi universitari, previsto per chi:

è sottoposto/a alla misura di QUARANTENA per COVID-19 ovvero è risultato positivo/a al tampone per SARS-CoV-2 certificato dal Servizio Sanitario, salvo abbia effettuato successivamente doppio tampone risultato negativo presenta, al momento dell'accesso, una sintomatologia riferibile a possibile COVID-19, (temperatura corporea >37,5°, tosse, difficoltà respiratorie, forti mal di gola, raffreddore e congiuntivite, perdita gusto e olfatto, o diarrea) è stato/a, per quanto a sua conoscenza, nei 14 giorni precedenti l'accesso agli spazi universitari, in contatto non protetto con soggetti risultati positivi per SARS-CoV-2

di essere a conoscenza e rispettare l'obbligo di indossare una mascherina almeno di tipo chirurgico all'interno degli spazi universitari. Qualora si usi una mascherina di protezione maggiore, questa deve essere senza valvola di espirazione di aver preso visione e di impegnarmi a rispettare ogni disposizione contenuta nelle Linee guida per la ripresa delle ordinarie attività didattiche per l'A.A. 2020/2021, disponibili al link: www.uniurb.it/coronavirus di aver preso visione dell'informativa sul trattamento dei dati personali presente al link www.uniurb.it/ateneo/utilita/privacy/informative

Premi sul tasto «Accetta»

🛱 IT

ACCETTA ANNULLA

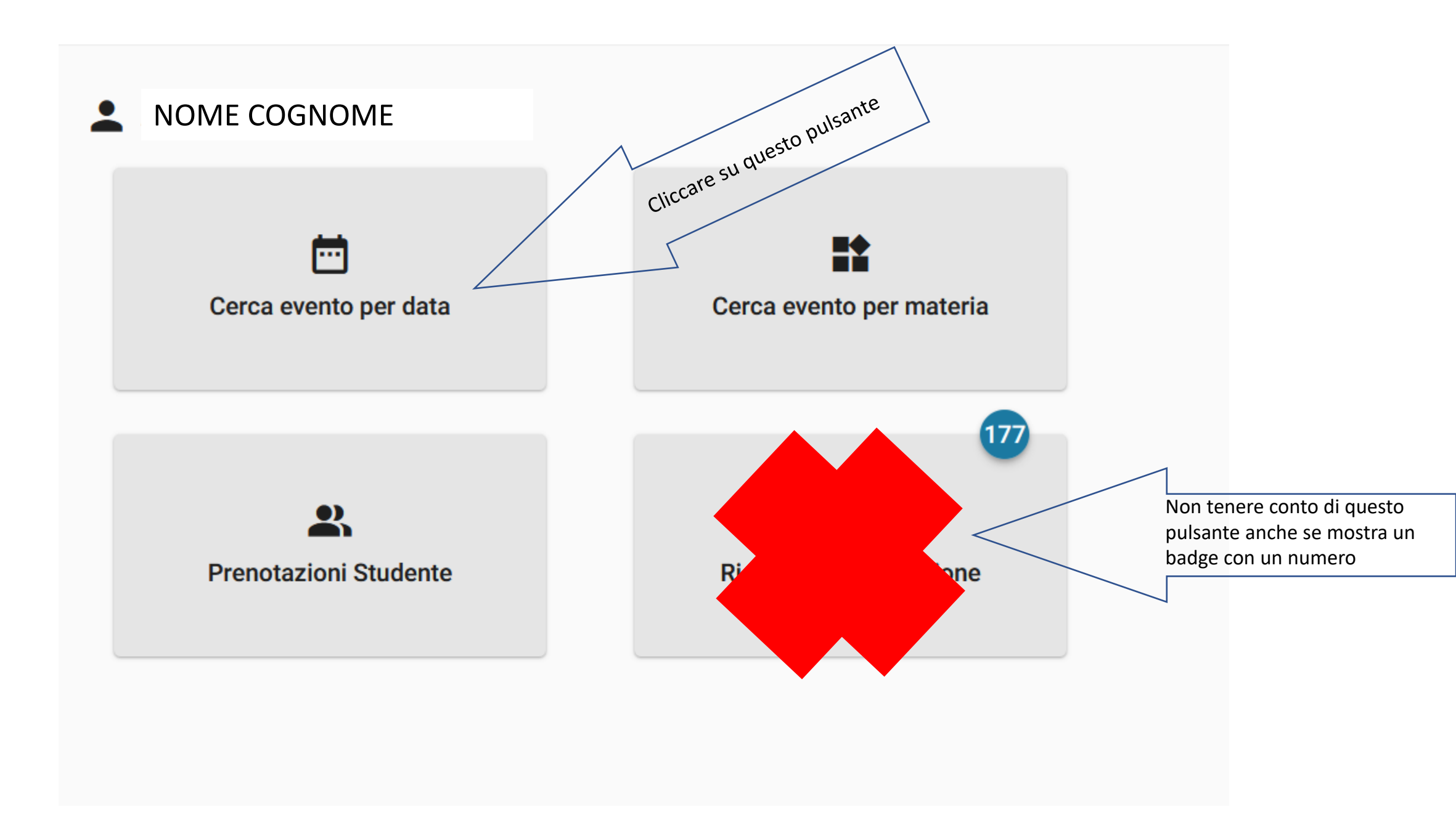

# Per verificare chi tra i prenotati è effettivamente in aula ci sono due possibilità con i primi passaggi in comune

### **<** Cerca evento per data

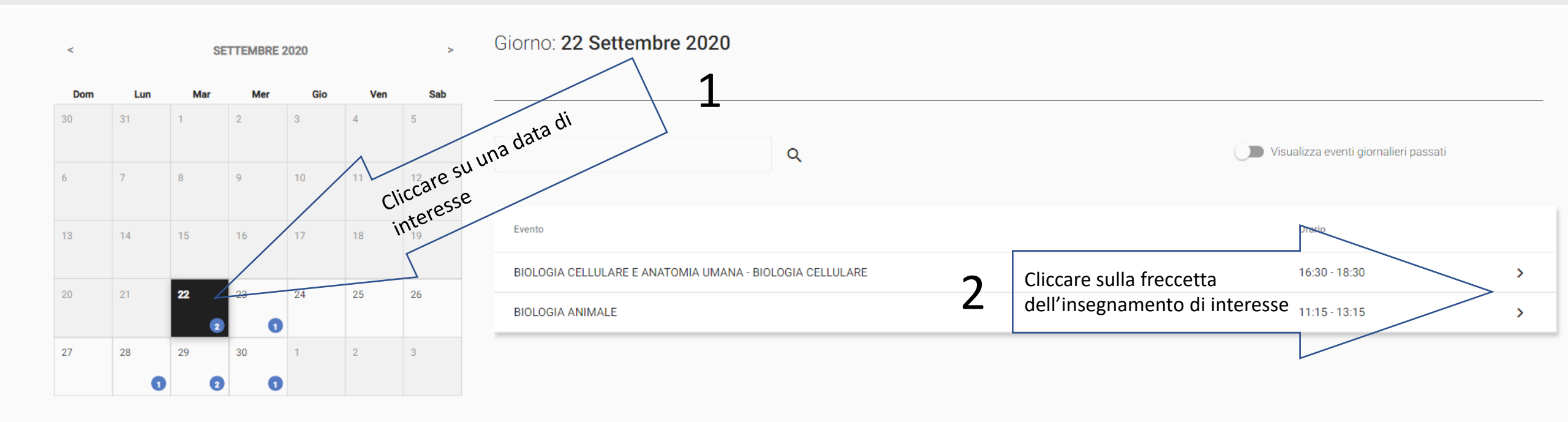

## 1a possibilità

### Evento: BIOLOGIA CELLULARE E ANATOMIA UMANA - BIOLOGIA CELLULARE

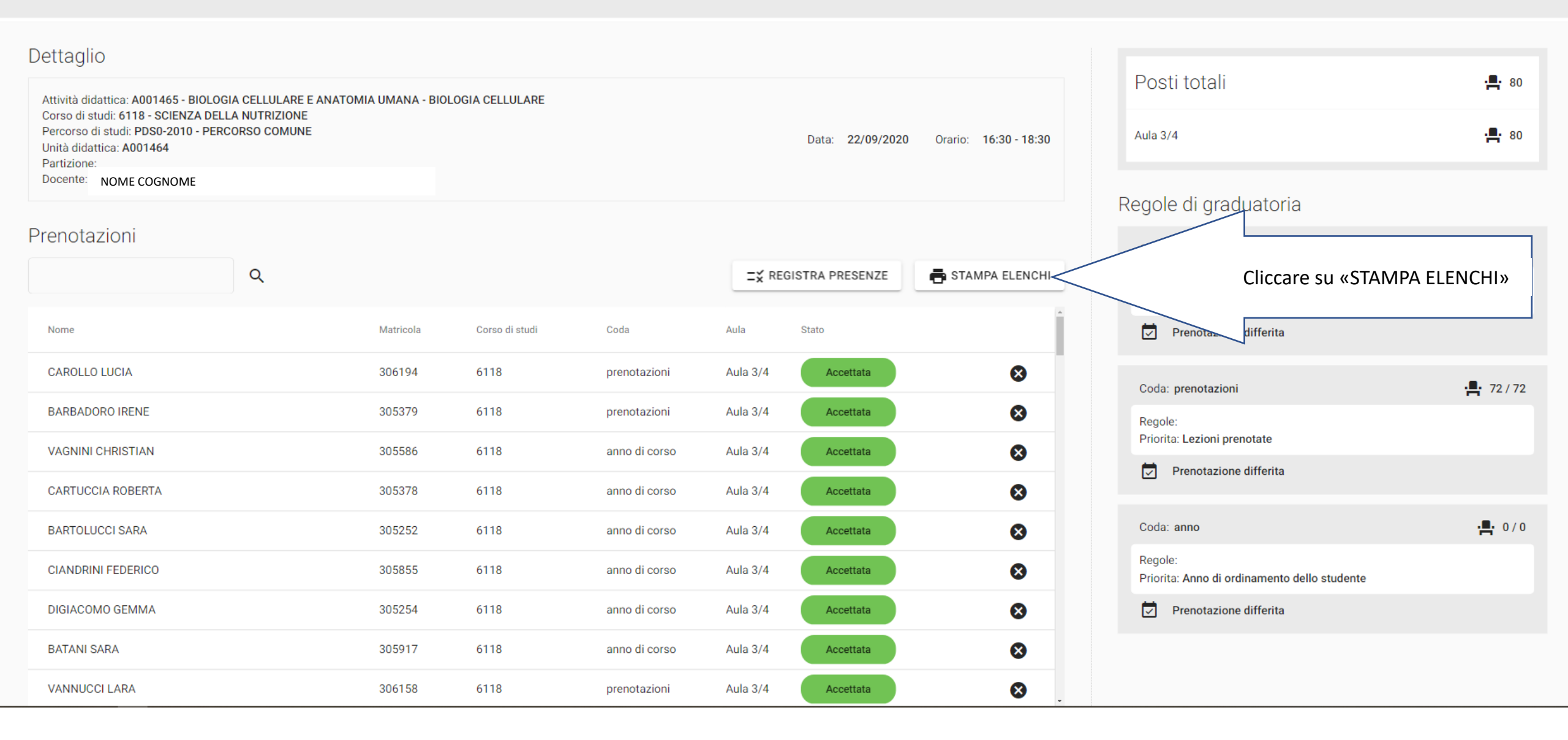

### **K** Evento: **BIOLOGIA CELLULARE E ANATOMIA UMANA - BIOLOGIA CELLULARE**

| Dettaglio                           |           |           |                                                     |                       |                        |                     |
|-------------------------------------|-----------|-----------|-----------------------------------------------------|-----------------------|------------------------|---------------------|
| Docente: NOME COGNON<br>Partizione: | 1E        |           | Data: 22/09/2020                                    | Orario: 16:30 - 18:30 | Posti totali           | · <b>_</b> · 96/165 |
| Aula:                               |           |           |                                                     |                       | Regole di graduatoria  |                     |
| Tutte le aule                       | ÷         |           | Cliccare su «STAMPA»                                | 🖶 STAMPA              | Coda: anno di corso    | <b></b> 10 %        |
| COGNOME                             | NOME      | MATRICOLA | CODICE PREN.                                        | AULA                  | Regole:<br>Priorita:   |                     |
| CAROLLO                             | LUCIA     | 306194    | 20200921095245-10c4c949-b4bd-48fc-8a9d-4e25a74082b9 | Aula 3/4              | Prenotazione differita |                     |
| BARBADORO                           | IRENE     | 305379    | 20200917232939-29690d04-96d5-46be-8801-f9372b196242 | Aula 3/4              | Coda: prenotazioni     | <b></b> 90 %        |
| BARTOLUCCI                          | SARA      | 305252    | 20200917164244-44fa5ea4-015b-4c19-8104-54fa8af0cd77 | Aula 3/4              | Regole:<br>Priorita:   |                     |
| CIANDRINI                           | FEDERICO  | 305855    | 20200917164230-f4d379f8-3750-4cfe-8ac6-63374ed14bdf | Aula 3/4              | Prenotazione differita |                     |
| DIGIACOMO                           | GEMMA     | 305254    | 20200917164411-a658c06e-4347-426f-b63c-3ac2198a5d15 | Aula 3/4              | Coda: anno             | · <b>!!</b> 0 %     |
| CARTUCCIA                           | ROBERTA   | 305378    | 20200917165923-92057d59-2cff-40c3-ae88-8342e71e84f5 | Aula 3/4              | Regole:                |                     |
| VAGNINI                             | CHRISTIAN | 305586    | 20200917162828-639fba67-924d-4f89-8217-bdbd8e3e5b23 | Aula 3/4              | Priorita:              |                     |

# Con l'elenco stampato fare l'appello

## 2a possibilità

### **K** Evento: **BIOLOGIA ANIMALE**

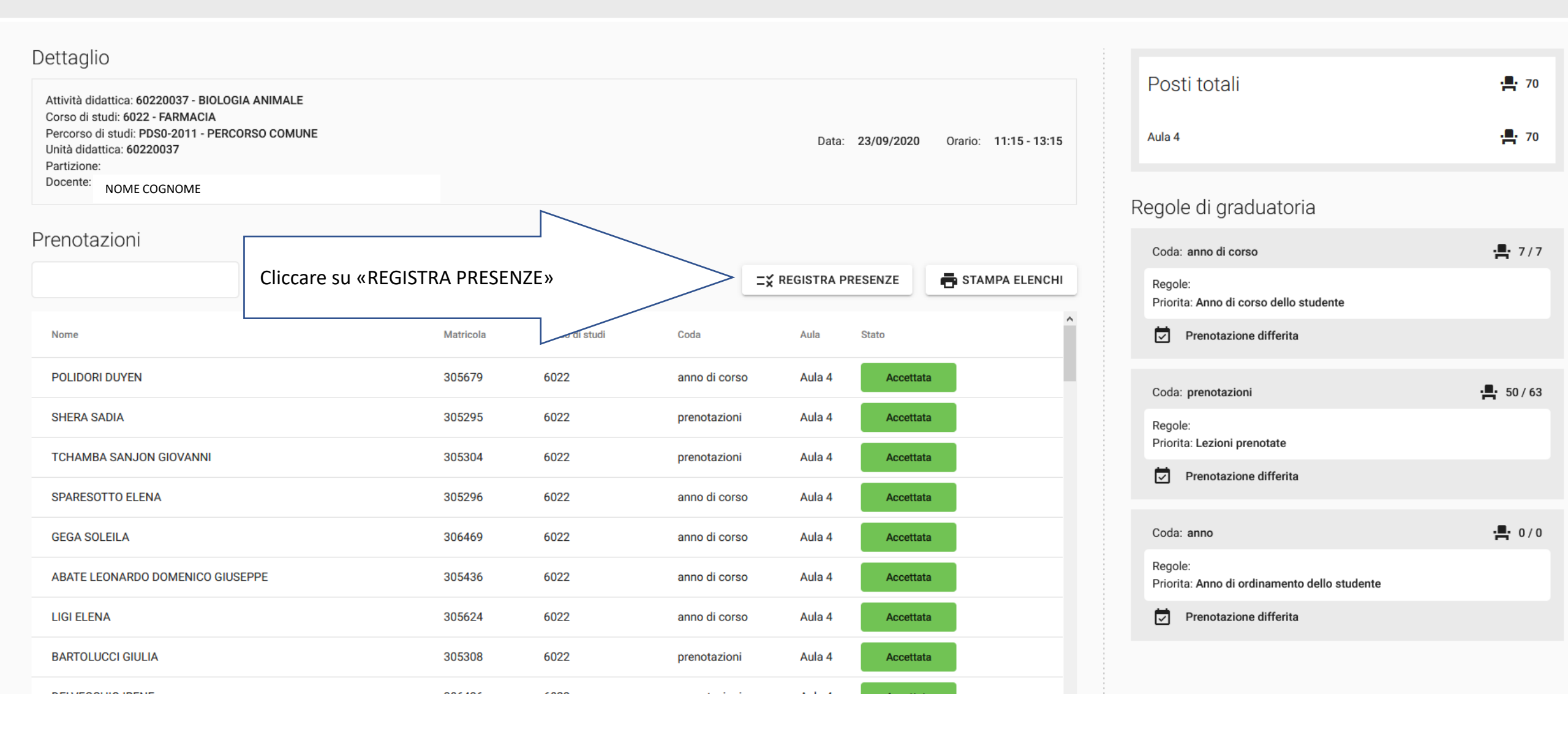

## **K** Registro presenze: **BIOLOGIA ANIMALE**

## BIOLOGIA ANIMALE - 23/09/2020 11:15-13:15

| Codice prenotazione                                                                 |                     |             |        | <b>⊑</b> ¥ Registra                                 |                        |
|-------------------------------------------------------------------------------------|---------------------|-------------|--------|-----------------------------------------------------|------------------------|
| Non registrati                                                                      | Registrati          |             |        |                                                     |                        |
|                                                                                     |                     |             |        |                                                     | 🕖 Visualizza rifiutati |
| Nome 🛧                                                                              |                     | Matricola 🛧 | Aula 🛧 | Prenotazione 1                                      | ŕ                      |
| ABATE LEONARD                                                                       | O DOMENICO GIUSEPPE | 305436      | Aula 4 | 20200917171224-b60f5c72- Cliccare sull'icona        | <b>_</b>               |
| ABBATE BENEDE                                                                       | ΓΤΑ                 | 305701      | Aula 4 | 20200920221600-0bf5b2e0-ac25-415a-9d6e-1816cf7b5e5c | <b>.</b>               |
| ALFONSI LEONAF                                                                      | RDO                 | 306375      | Aula 4 | 20200920190119-14578350-096e-4bf5-932b-32753a44e7b1 | <b>.</b>               |
| AMOROSO ALFO                                                                        | 150                 | 305303      | Aula 4 | 20200918133413-60eb7e35-922f-4324-9d7d-0e2583c50c0b | <b>.</b>               |
| Cliccando sull'icona corrispondente al nominativo in lista si certifica la presenza |                     |             |        |                                                     |                        |
|                                                                                     |                     |             |        |                                                     |                        |

# Se ci sono posti liberi in aula, è possibile inserire fra i presenti alla lezione anche chi, pur prenotandosi, non è rientrato fra gli autorizzati a seguire la lezione in presenza

## BIOLOGIA ANIMALE - 23/09/2020 11:15-13:15

| Codice prenotazione |                      |             |        | <b>⊑</b> ¥Registra                                                                 |
|---------------------|----------------------|-------------|--------|------------------------------------------------------------------------------------|
| Non registrati      | Registrati           |             |        |                                                                                    |
|                     |                      |             |        | 1 Cliccare il cursore (diventa di colore<br>arancio quando la funzione è attivata) |
| Nome 🛧              |                      | Matricola 🛧 | Aula 🕆 | Prenotazione   Stato                                                               |
| ABATE LEONAR        | DO DOMENICO GIUSEPPE | 305436      | Aula 4 | 20200917171224-b60f5c72-12ce-4e80-8c27-1d2feea77b31                                |
| ABBATE BENED        | ETTA                 | 305701      | Aula 4 | 20200920221600-0bf5b2e0-ac25-415a-9d6e-1816cf7b5e5c                                |
| ALFONSI LEONA       | ARDO                 | 306375      | Aula 4 | 20200920190119-1, 2 della persona che deve essere ammessa alla                     |
| AMOROSO ALFO        | DNSO                 | 305303      | Aula 4 | 20200918133413-60eb7e35-9221 4024 9070 0020000000                                  |
| ANNACONDIA A        | ALESSANDRO           | 306787      | Aula 4 | 20200921124410-02893290-6299-418f-8e91-76b6ac4862f6                                |
| BARBIERA ALDO       | )                    | 305715      | Aula 4 | 20200917210345-b6609014-d7eb-4653-a425-ffe90141a529                                |
| BARTOLUCCI GIULIA   |                      | 305308      | Aula 4 | 20200918090714-87330bfe-31b2-4ec1-b71d-927ded10a24d                                |
| BERTELLI MATTEO     |                      | 298725      | Aula 4 | 20200921213338-32dac0a1-652e-4745-a993-e63b418cc2bd                                |
|                     |                      |             |        |                                                                                    |

Negli edifici dotati di portineria, è in fase di implementazione, un sistema che permetterà ai docenti di avere fra le persone registrate tutti quelli presenti in aula in maniera automatica.

Questa procedura non sostituisce ma è complementare a quelle presentate in precedenza: il docente può sempre verificare se l'elenco dei partecipanti è congruente ai presenti in aula.

| Non registrati Registrati        |             |        |                                                     |                      |
|----------------------------------|-------------|--------|-----------------------------------------------------|----------------------|
|                                  |             |        |                                                     | Visualizza rifiutati |
| Nome 1                           | Matricola 🛧 | Aula 🛧 | Prenotazione 1                                      | Ŷ                    |
| ABATE LEONARDO DOMENICO GIUSEPPE | 305436      | Aula 4 | 20200917171224-b60f5c72-12ce-4e80-8c27-1d2feea77b31 | ÷                    |
| ABBATE BENEDETTA                 | 305701      | Aula 4 | 20200920221600-0bf5b2e0-ac25-415a-9d6e-1816cf7b5e5c | · <b>P</b> :         |
| ALFONSI LEONARDO                 | 306375      | Aula 4 | 20200920190119-14578350-096e-4bf5-932b-32753a44e7b1 | · <b>P</b> :         |
| AMOROSO ALFONSO                  | 305303      | Aula 4 | 20200918133413-60eb7e35-922f-4324-9d7d-0e2583c50c0b | · <b>P</b>           |
| ANNACONDIA ALESSANDRO            | 306787      | Aula 4 | 20200921124410-02893290-6299-418f-8e91-76b6ac4862f6 | · <b>P</b>           |
| BARBIERA ALDO                    | 305715      | Aula 4 | 20200917210345-b6609014-d7eb-4653-a425-ffe90141a529 | · <b>P</b>           |
| BARTOLUCCI GIULIA                | 305308      | Aula 4 | 20200918090714-87330bfe-31b2-4ec1-b71d-927ded10a24d | · <b>P</b> ·         |

# ATTENZIONE

- La prenotazione per una lezione è possibile a partire da 7 giorni fino a 36 ore prima dell'orario in cui è programmata.
- La conferma di assegnazione del posto o la mancata accettazione viene comunicata agli/lle Studenti/esse tramite mail alla chiusura delle prenotazioni.

In attesa

- Fino ad allora i nominativi di chi si è prenotato è affiancato da un badge di colore giallo con la scritta 🦰
- Poi il badge può diventare verde con la scritta
   Accettata
   che autorizza lo/a Studente/essa a presentarsi in aula a seguire la lezione in presenza o rosso con la scritta
   Rifiutata
   che indica che la prenotazione non è andata a buon

fine e che suggerisce allo/a Studente/essa di seguire la lezione on line.

• L'elenco definitivo dei partecipanti in presenza alla lezione sarà disponibile per il docente a partire dalle 24 ore precedenti l'inizio della lezione

# Grazie per l'attenzione e buon lavoro!